# 施設用WEBによる 銀行振込対象者特定の流れ

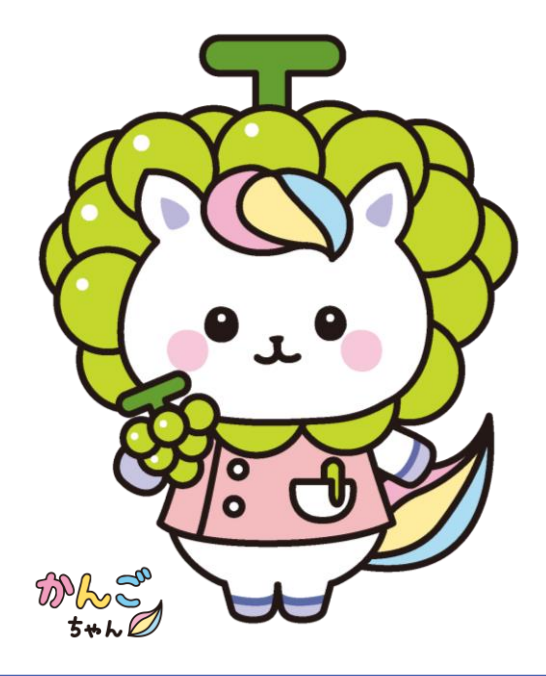

会費納入方法が「勤務先でとりまとめ納入」 の場合、銀行振込をする前に対象の会員の 特定作業をお願いします。

- 1.会費納入者(会費をお支払いいただく方) の特定作業
- 2.「施設専用口座」へ銀行振込

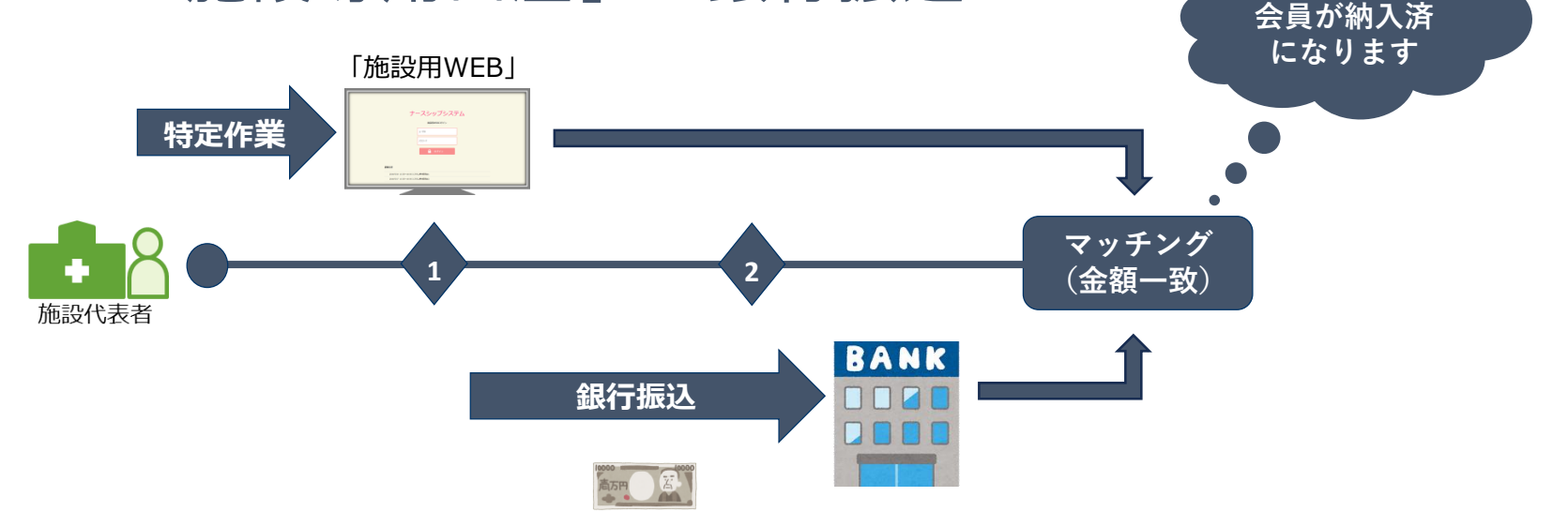

振込対象の

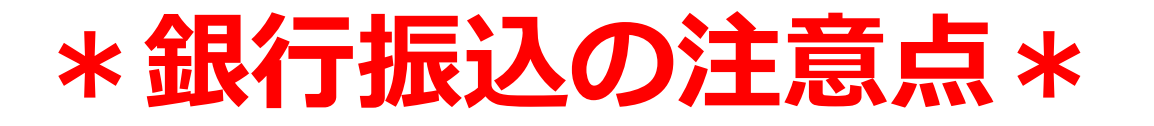

①銀行振込を行う前には「施設用WEB」を 利用して、銀行振込を行う会員を特定して いただく必要があります。

②銀行振込を行う口座は<mark>収納代行会社の口座</mark> になります。 都道府県看護協会の口座ではございません。

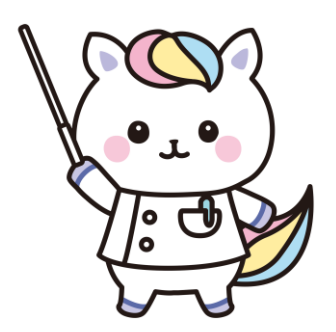

## ログイン

### 「施設用WEB」にアクセスし、発行通知書に記載 されたIDとパスワードを入力してログインします。

|   | 「施設用 | WEB」 |
|---|------|------|
| - |      |      |

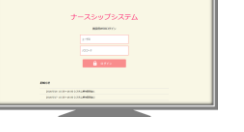

#### ●「施設用WEB」ログイン画面

日本看護協会ホームページTOP画面>会員の皆様へ>施設用WEB⇒「ログイン画面へ移動する」 【URL】<u>https://kaiin.nurse.or.jp/shisetsu/JNG000201.action</u>

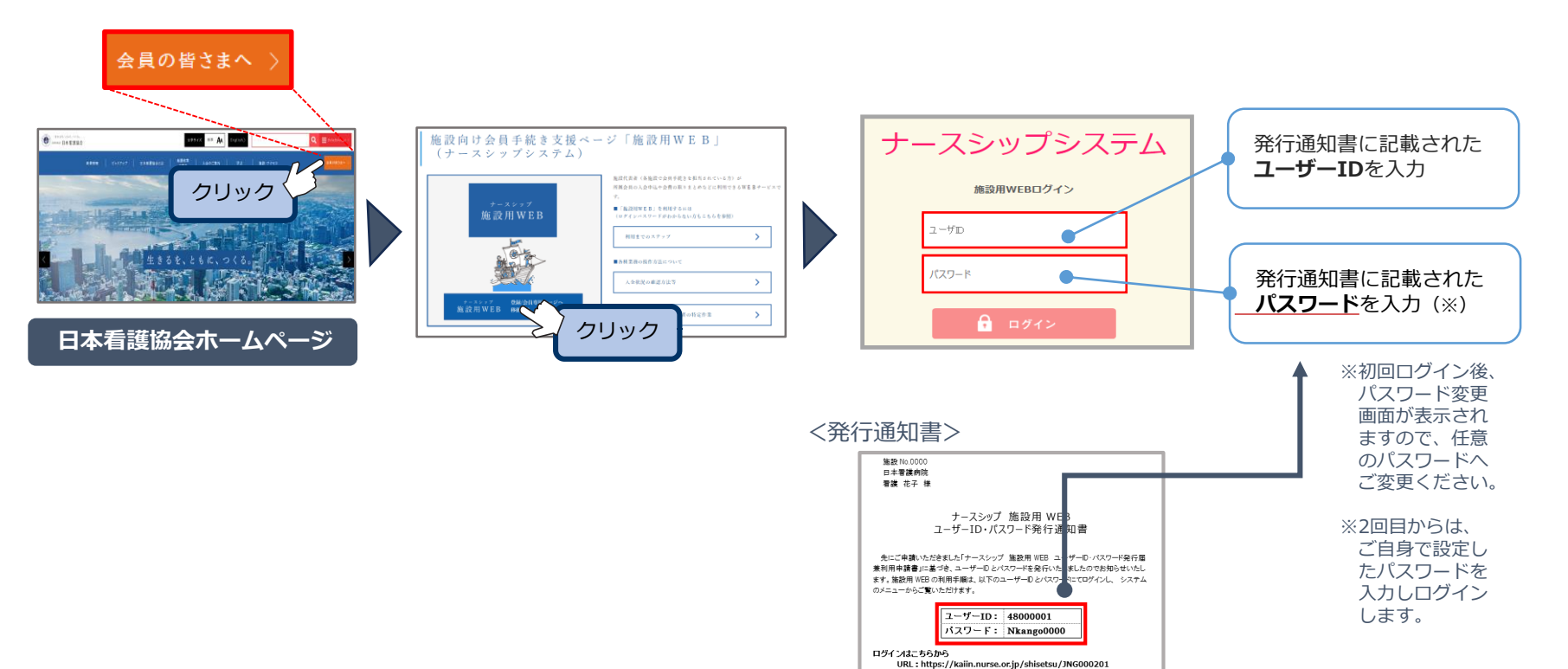

## 「施設用WEB」TOP画面イメージ

【TOP画面イメージ】

**お知らせ** 所属の都道府県看護協会・日本看護協会 からのお知らせが表示されます

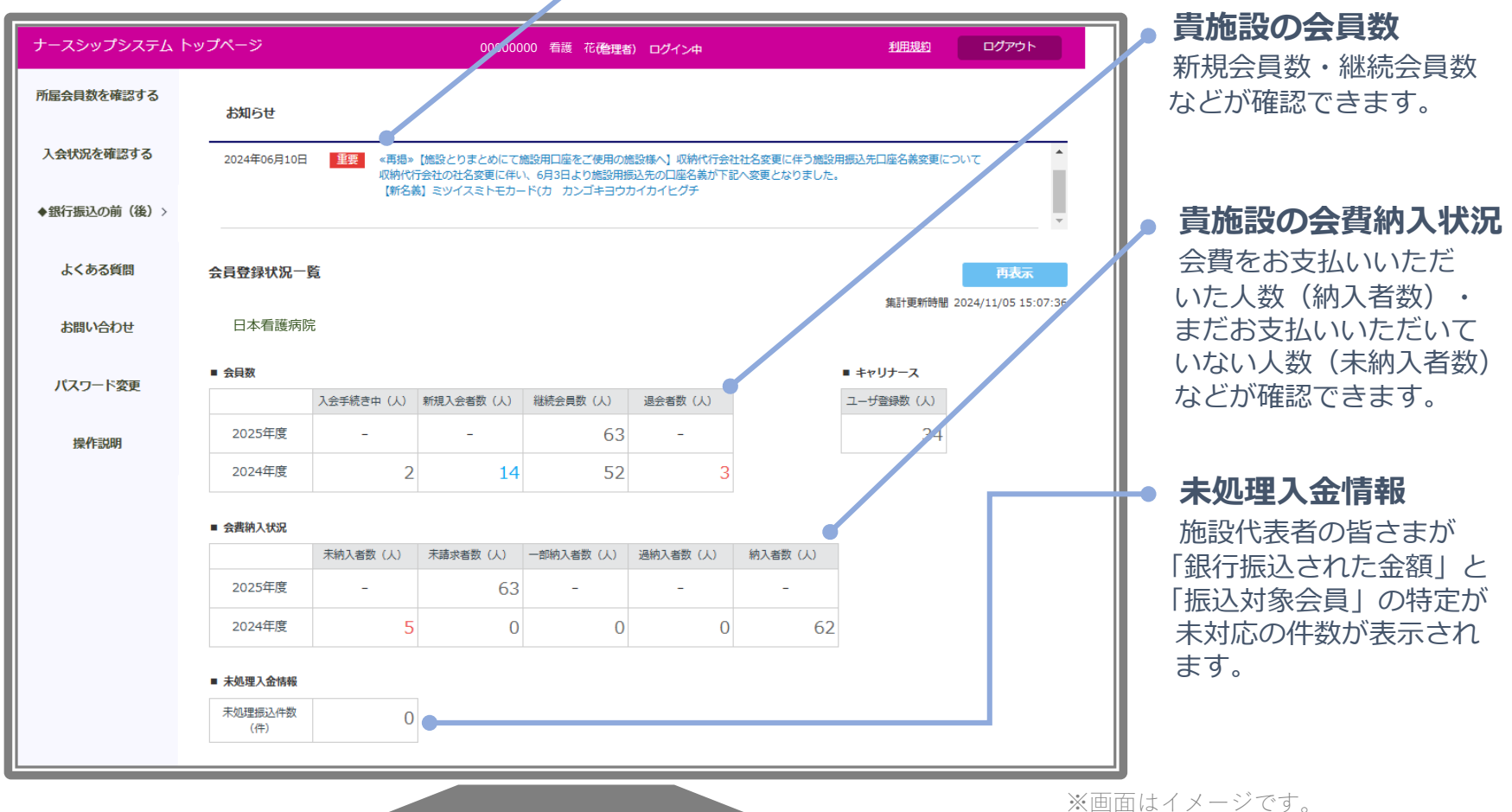

実際の画面と変わる場合があります。

## 「施設用WEB」メニュー

#### 【メニューの主な内容】

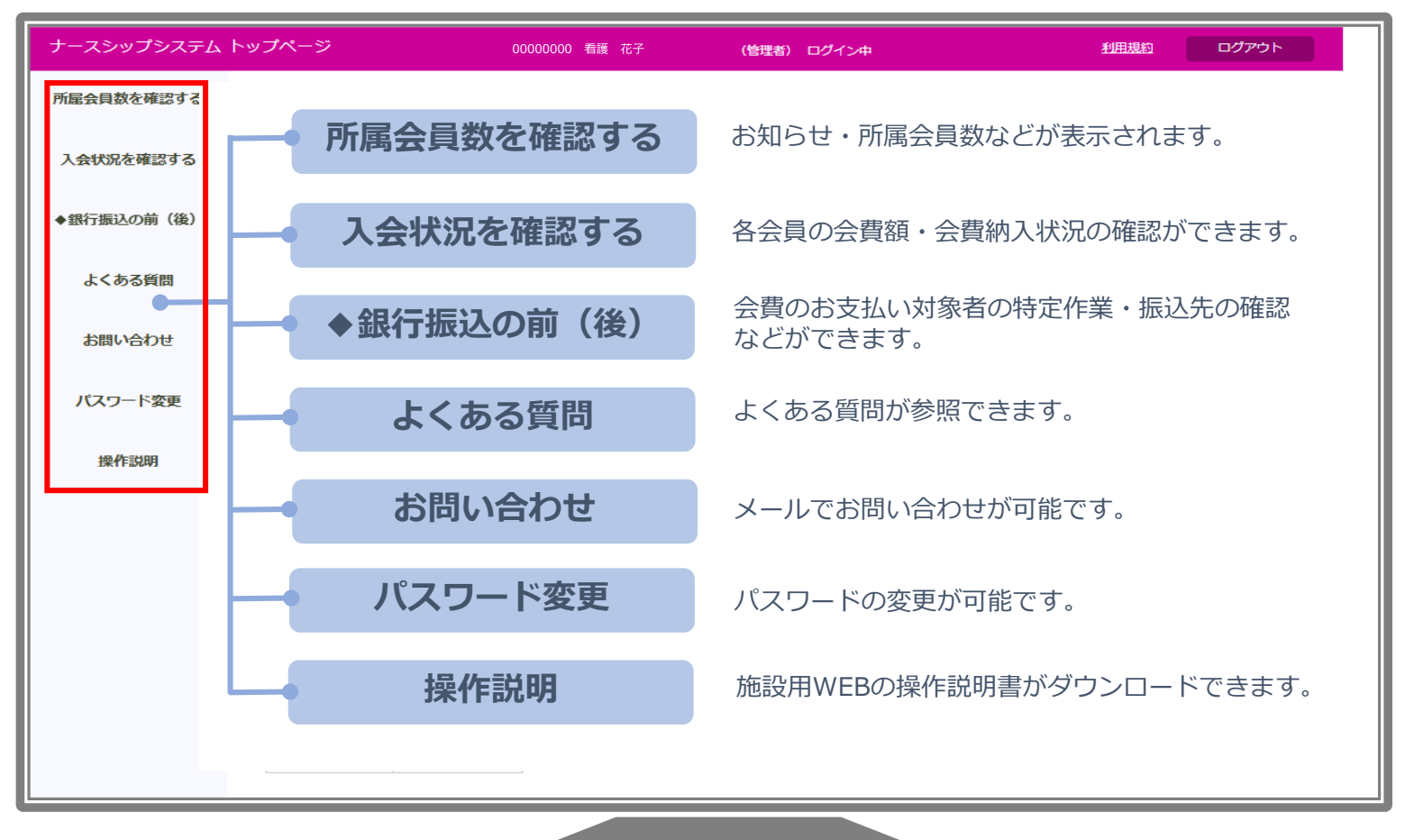

※画面はイメージです。 実際の画面と変わる場合があります。

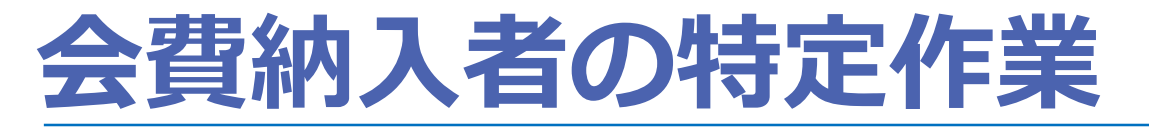

### 1) とりまとめた会費等は、<u>銀行振込を行う前に</u> <u>振込をする会員を特定</u>します。

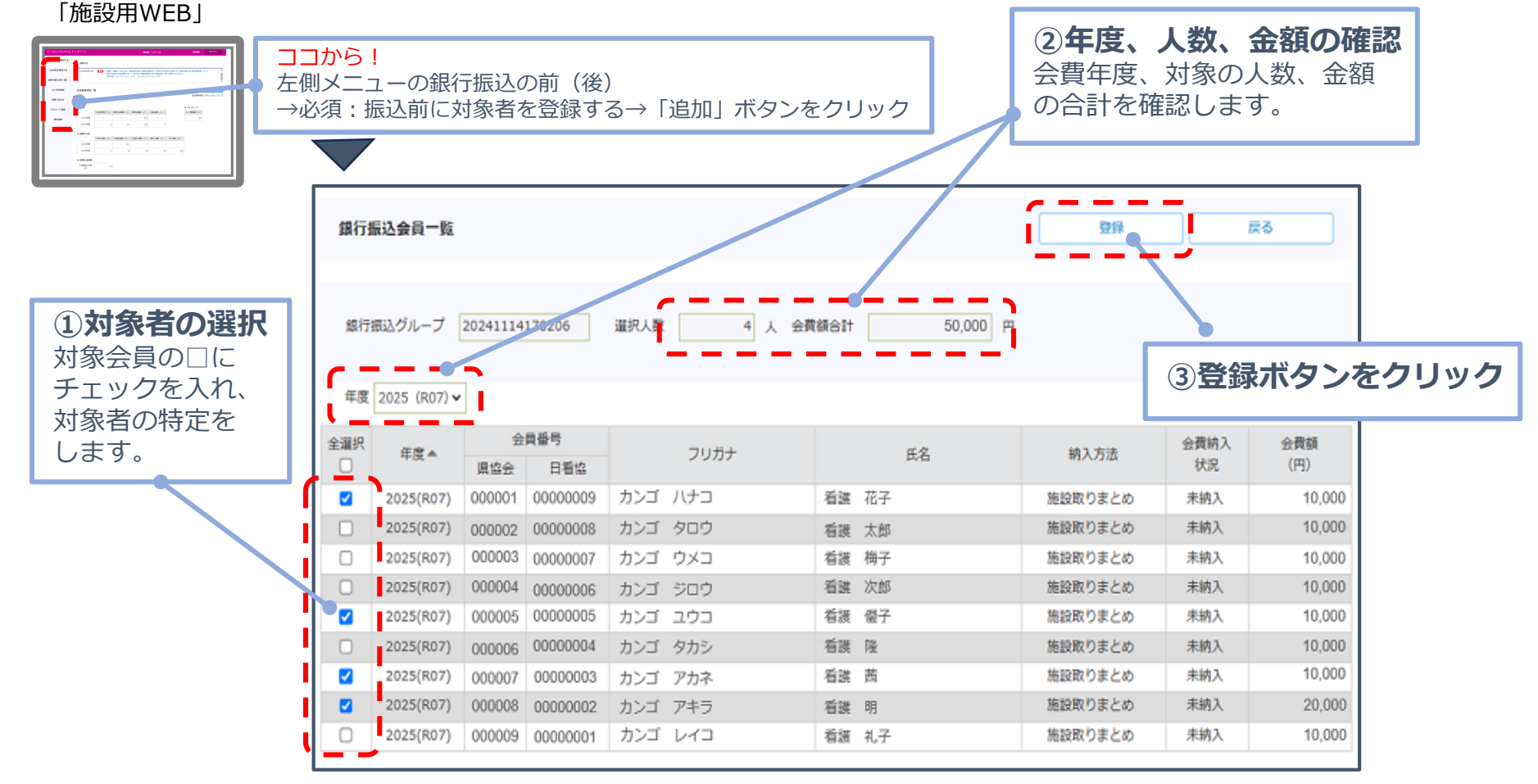

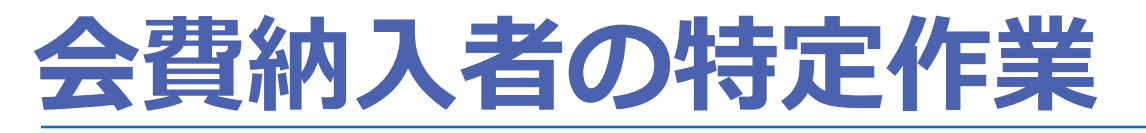

### 2)振込をする会員を特定して登録すると、 「銀行振込グループ」が追加されます。

※処理待ち(銀行振込入金確認待ち)となります。

| <b>検索条</b><br>都道府<br>* 〇崩 | <b>件設定</b><br>県 東京都<br>起設ID ●県施設番号 0001 | <b>貴施設の振込先口座番</b><br>0009:三井住友銀行 97<br>普通 口座番号 0000000<br>日本看護病院 | <mark>号は以下になります</mark><br>1:なでしこ支店<br>0 口座名義 ぎりんにせ | D-F" (D D)3" \$30D{D{E7" }<br>D |        | 入金<br>「処<br>にな<br>確認 | <mark>処理状況が</mark><br>理待ち」<br>っていることを<br>します。 |
|---------------------------|-----------------------------------------|------------------------------------------------------------------|----------------------------------------------------|---------------------------------|--------|----------------------|-----------------------------------------------|
| 銀行振                       | 込グループ一覧                                 | ă                                                                | 削除                                                 | 追加                              | クリア    | 検索                   |                                               |
| 全選択                       | 銀行振込グループ                                | 更新日時                                                             | 人数<br>(人)                                          | 会費額合計<br>(円)                    | 入金処理状況 | 入金日                  |                                               |
|                           | 20241114181028                          | 2024/11/14 18:10:47                                              | 4                                                  | 50,000                          | 処理待ち   |                      |                                               |
|                           | 20231226155831                          | 2024/01/05 09:31:56                                              | 3                                                  | 30,000                          | 処理済    | 2023/12/29           |                                               |
|                           | 20221215172155                          | 2022/12/23 09:31:45                                              | 4                                                  | 40,000                          | 処理済    | 2022/12/22           |                                               |
|                           | 20211222125320                          | 2021/12/24 09:31:54                                              | 2                                                  | 30,000                          | 処理済    | 2021/12/23           |                                               |
|                           | 20201221123903                          | 2020/12/23 09:31:36                                              | 3                                                  | 30,000                          | 処理済    | 2020/12/22           |                                               |
|                           | 20191223114532                          | 2019/12/25 09:31:29                                              | 3                                                  | 30,000                          | 処理済    | 2019/12/24           |                                               |
|                           | 20181226122828                          | 2018/12/28 09:31:28                                              | 3                                                  | 30,000                          | 処理済    | 2018/12/27           |                                               |
|                           | 20171222104238                          | 2017/12/25 09:26:21                                              | 3                                                  | 30,000                          | 処理済    | 2017/12/22           |                                               |
|                           | 20161226105540                          | 2016/12/28 10:08:03                                              | 3                                                  | 30,000                          | 処理済    | 2016/12/27           |                                               |

※作成した銀行振込グループの変更方法等の 操作詳細は「施設用WEB操作マニュアル」 をご参照ください。

#### 

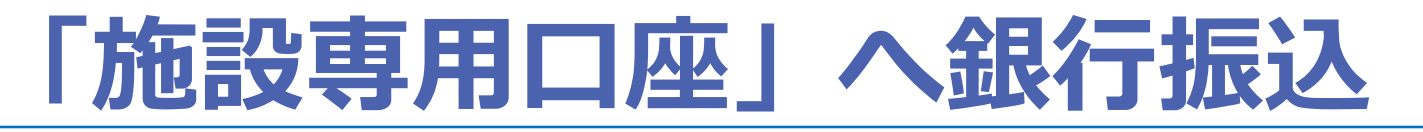

### 1)とりまとめた会費等を「施設専用口座」へ 銀行振込します。

|                                                |                                                                                                    | 銀行振込の前(後)<br>に対象者を登録する                                                                                                    |                                                                                                    | <b>振込先</b><br>振込先の旅<br>ご確認いた                                                                                                    | を設専用口座<br>こだけます。                                                                                            | <b>≦は、こちら</b> カ                                                                                             |
|------------------------------------------------|----------------------------------------------------------------------------------------------------|----------------------------------------------------------------------------------------------------|----------------------------------------------------------------------------------------------------|----------------------------------------------------------------------------------------------------|----------------------------------------------------------------------------------------------------|----------------------------------------------------------------------------------------------------|
| <b>検索条(</b><br>都道府)<br>* ①施                    | <b>牛設定</b><br>星 東京部<br>設ID ◎ 県施設番号 0001                                                                                                    | <b>貴施設の振込先口座</b><br>0009:三井住友銀行 9<br>普通 口座番号 000000<br>日本有護病院                                                                                                    | <mark>持らは以下になります</mark><br>71:なでしこ支店<br>10 ロ座名義 ぎれぶけか                                                | D-F* (h h)]* ‡39h4h4t/h* #                                                                                                    | 1                                                                                                    |                                                                                                    |
|                                                |                                                                                                    |                                                                                                    |                                                                                                    |                                                                                                    |                                                                                                    |                                                                                                    |
| 銀行振込                                           | ングループ一覧                                                                                                    |                                                                                                    | 削除                                                                                                   | 追加                                                                                                    | クリア                                                                                                    | 検索                                                                                                    |
| 銀行振送                                           | <b>ングループー覧</b><br>銀行振込グループ                                                                                                    | 更新日時                                                                                                    | <b>削除</b><br>人数<br>(人)                                                                               | <b>追加</b><br>会費額合計<br>(円)                                                                                                    | クリア 入金処理状況                                                                                                  | 検索                                                                                                    |
| <b>銀行振</b><br>全選択<br>□                         | <b>ングループー覧</b><br>銀行振込グループ<br>20241114181028                                                                                                    | 更新日時<br>2024/11/14 18:10:47                                                                                                    | 削除<br>人数<br>(人)<br>4                                                                                 | <b>追加</b><br>会費額合計<br>(円)<br>50,000                                                                                                    | クリア       入金処理状況       処理待ち                                                                                 | 検索                                                                                                    |
| <b>銀行振</b> ;<br>全選択<br>〇<br>〇                  | <b>ムグループー覧</b><br>銀行振込グループ<br>20241114181028<br>20231226155831                                                                                                    | 更新日時<br>2024/11/14 18:10:47<br>2024/01/05 09:31:56                                                                                                    | 削除<br>人数<br>(人)<br>4<br>3                                                                            | <b>追加</b> 会費額合計<br>(円) 50,000 30,000                                                                                                    | クリア<br>入金処理状況<br>処理待ち<br>処理済                                                                                | 検索<br>入金日<br>2023/12/29                                                                                     |
| 銀行振込<br>全選択<br>〇<br>〇<br>〇                     | <ul> <li>込グループー覧</li> <li>銀行振込グループ</li> <li>20241114181028</li> <li>20231226155831</li> <li>20221215172155</li> </ul>                                               | 更新日時<br>2024/11/14 18:10:47<br>2024/01/05 09:31:56<br>2022/12/23 09:31:45                                                                                                    | <b>削除</b><br>人数<br>(人)<br>4<br>3<br>4                                                                | 送加<br>会費額合計<br>(円)<br>50,000<br>30,000<br>40,000                                                                                                    | クリア<br>入金処理状況<br>処理待ち<br>処理済<br>処理済                                                                         | 検索<br>入金日<br>2023/12/29<br>2022/12/22                                                                       |
| 銀行振;<br>全選択<br>〇<br>〇<br>〇                     | <b>&amp;グループー覧</b><br>銀行振込グループ<br>20241114181028<br>20231226155831<br>20221215172155<br>20211222125320                                                              | 更新日時<br>2024/11/14 18:10:47<br>2024/01/05 09:31:56<br>2022/12/23 09:31:45<br>2021/12/24 09:31:54                                                                                             | 削除<br>人数<br>(人)<br>4<br>3<br>4<br>2                                                                  | 送加 会費額合計<br>(円) 50,000 30,000 40,000 30,000                                                                                                    | クリア<br>入金処理状況<br>処理待ち<br>処理済<br>処理済<br>処理済<br>処理済                                                           | 検索<br>入金日<br>2023/12/29<br>2022/12/22<br>2021/12/23                                                         |
| 銀行振;<br>全選択<br>〇<br>〇<br>〇<br>〇                | <b>ムグループー覧</b><br>銀行振込グループ<br>20241114181028<br>20231226155831<br>20221215172155<br>20211222125320<br>20201221123903                                                | 更新日時<br>2024/11/14 18:10:47<br>2024/01/05 09:31:56<br>2022/12/23 09:31:45<br>2021/12/24 09:31:54<br>2020/12/23 09:31:36                                                                      |                                                                                                    | 途加 会費額合計<br>(円) 50,000 30,000 30,000 30,000                                                                                                    | クリア       入金処理状況       処理待ち       処理済       処理済       処理済       処理済       処理済                               | 検索<br>入金日<br>2023/12/29<br>2022/12/22<br>2021/12/23<br>2020/12/22                                           |
| 銀行振び<br>全選択<br>〇<br>〇<br>〇<br>〇<br>〇<br>〇<br>〇 | <b>ムグループー覧</b><br>銀行振込グループ<br>20241114181028<br>20231226155831<br>20221215172155<br>20211222125320<br>20201221123903<br>20191223114532                              | 更新日時<br>2024/11/14 18:10:47<br>2024/01/05 09:31:56<br>2022/12/23 09:31:45<br>2021/12/24 09:31:54<br>2020/12/23 09:31:36<br>2019/12/25 09:31:29                                               |                                                                                                    | <ul> <li></li></ul>                                                                                                    | クリア       入金処理状況       処理待ち       処理済       処理済       処理済       処理済       処理済       処理済       処理済           | 検索<br>入金日<br>2023/12/29<br>2022/12/22<br>2021/12/23<br>2020/12/22<br>2019/12/24                             |
| 銀行振;<br>全選択<br>〇<br>〇<br>〇<br>〇<br>〇<br>〇<br>〇 | <b>とグループー覧</b><br>銀行振込グループ<br>20241114181028<br>20231226155831<br>20221215172155<br>20211222125320<br>20201221123903<br>20191223114532<br>20181226122828            | 更新日時<br>2024/11/14 18:10:47<br>2024/01/05 09:31:56<br>2022/12/23 09:31:45<br>2021/12/24 09:31:54<br>2020/12/23 09:31:36<br>2019/12/25 09:31:29<br>2018/12/28 09:31:28                        | 削除<br>人数<br>(人)<br>4<br>3<br>4<br>2<br>3<br>4<br>3<br>3<br>3<br>3<br>3                               | <ul> <li></li></ul>                                                                                                    | クリア       入金処理状況       処理待ち       処理済       処理済       処理済       処理済       処理済       処理済       処理済       処理済 | 検索<br>入金日<br>2023/12/29<br>2022/12/22<br>2021/12/23<br>2020/12/22<br>2019/12/24<br>2018/12/27               |
| 銀行振<br>全選択<br>                                 | なグループー覧<br>銀行振込グループ<br>20241114181028<br>20231226155831<br>20221215172155<br>20211222125320<br>20201221123903<br>20191223114532<br>20181226122828<br>20171222104238 | 更新日時<br>2024/11/14 18:10:47<br>2024/01/05 09:31:56<br>2022/12/23 09:31:45<br>2021/12/24 09:31:54<br>2020/12/23 09:31:36<br>2019/12/25 09:31:29<br>2018/12/28 09:31:28<br>2017/12/25 09:26:21 | 前除<br>人数<br>(人)<br>4<br>3<br>3<br>4<br>3<br>3<br>3<br>3<br>3<br>3<br>3<br>3<br>3<br>3<br>3<br>3<br>3 | <ul> <li>追加</li> <li>会費額合計<br/>(円)</li> <li>50,000</li> <li>30,000</li> <li>40,000</li> <li>30,000</li> <li>30,000</li> <li>30,000</li> <li>30,000</li> <li>30,000</li> <li>30,000</li> </ul> | クリア       入金処理状況       処理待ち       処理済       処理済       処理済       処理済       処理済       処理済       処理済       処理済 | 検索<br>入金日<br>2023/12/29<br>2022/12/22<br>2021/12/23<br>2020/12/22<br>2019/12/24<br>2018/12/27<br>2017/12/22 |

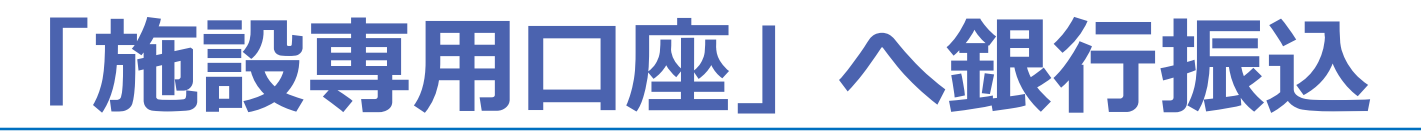

### 2) 「施設専用口座」へ銀行振込後、数日後に 入金処理状況が処理済となることを確認します。

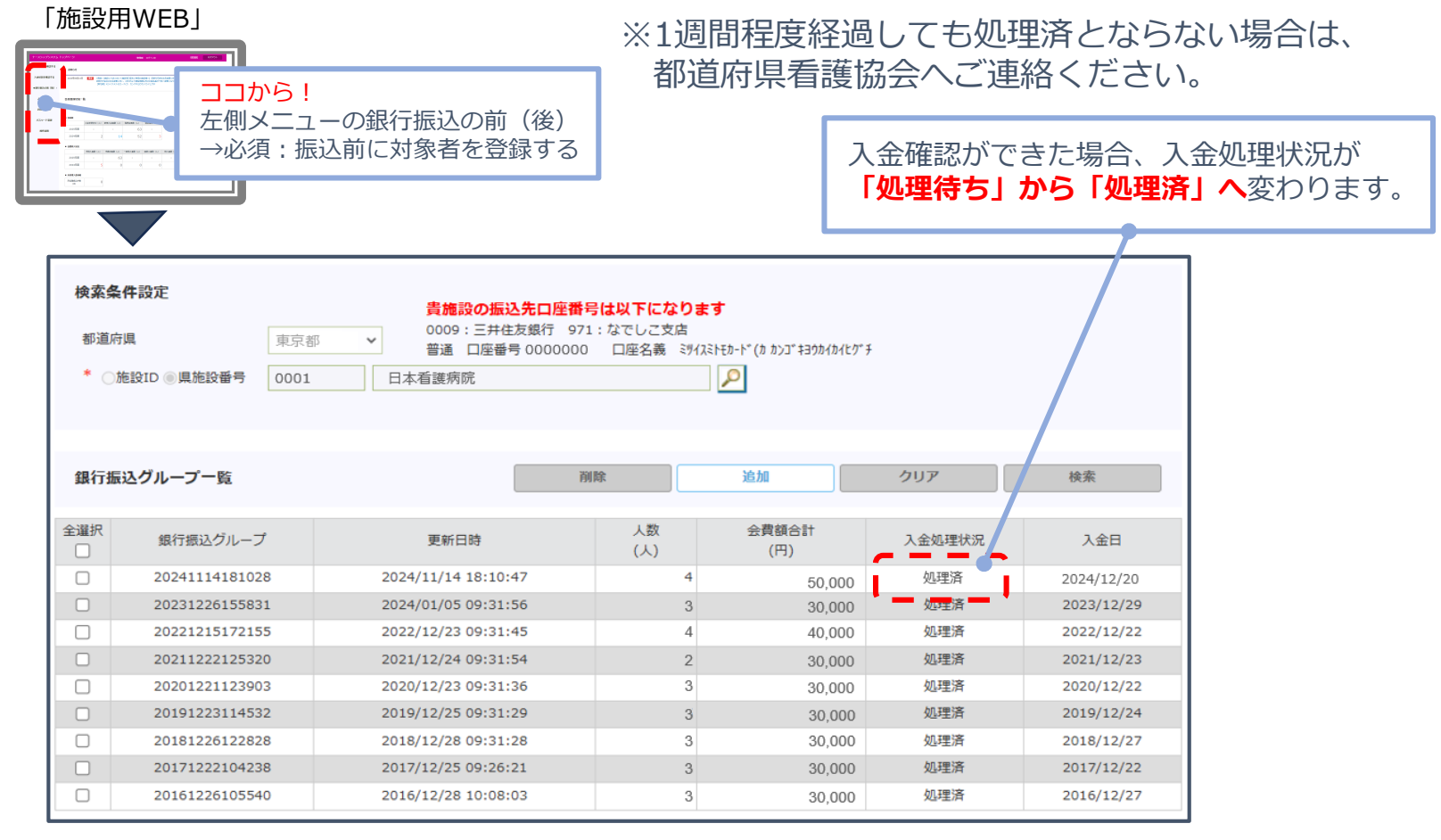

## 「施設用WEB」開設が難しい場合

◆インターネットが利用できず、「施設用WEB」の開設が難しい施設は、山梨県看護協会に 振込対象の会員一覧(別紙A)をメール添付、 FAX等でご送付ください。

※ご送付前に山梨県看護協会総務部会員担当へご相談ください。

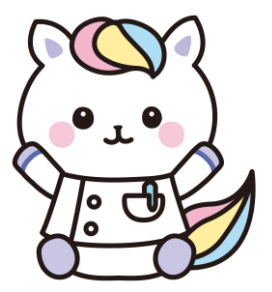